# Helsingin malli

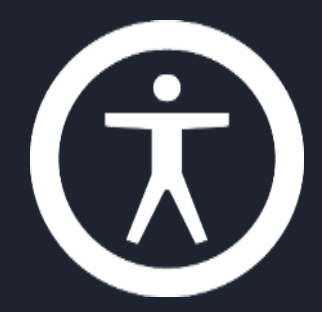

# Accessibility: Implementation in Code, part 2/2

Tero Pesonen / Siteimprove

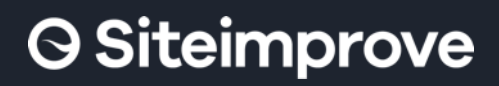

International Association of Accessibility Professionals

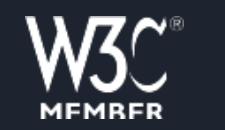

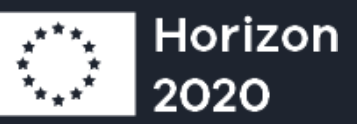

## Contents

### • Web Forms

- Structure
- Error handling
- Composite elements
- Aria live announcements
- Aria current status

# **Additional material**

### • Web Forms

- HDS:
  - Form guidelines
  - Form implementation with error checking
- Demo page:
  - Form error checking and focus management examples
- Aria live & Aria current
  - Demo page:
    - For a list of example patterns, see Information  $\rightarrow$  Contents
    - Static Live Regions: Notification, Log, Combobox
    - Non-static live regions: Spinner

# **Tailored HTML elements**

When implementing non-standard elements, developers must ensure that the element:

- 1. Describes its **name**, **role** and **value/state** to assistive technology
- 2. Is keyboard focusable, if interactive, and
- 3. Can be activated and interacted with by keyboard
- 4. Presents either the system default focus indicator or one that meets WCAG 1.4.11 & 2.4.7 contrast requirements.
- Remember, too: Should the element trigger dynamic content changes (pop-up, menu button), or be a complex element with sub parts (calendar, navigation menu), its internal focus and navigation order is set according to the service design specification, that is, is not random.

# **Forms: Structure**

- A long form when divided into pages or steps/phases is often easier work with for all users
  - One category or theme per page/phase
- Show steps and progress
  - Specify how the progress is described to assistive technology
- Structure each form page with headings
  - Headings can be more numerous than on normal content pages
  - Heading per topic  $\rightarrow$  Adds also visual documentation
- Make use of HTML Fieldset sections and legend titles when building control groups
- Submit/next page button should be the last element of the form

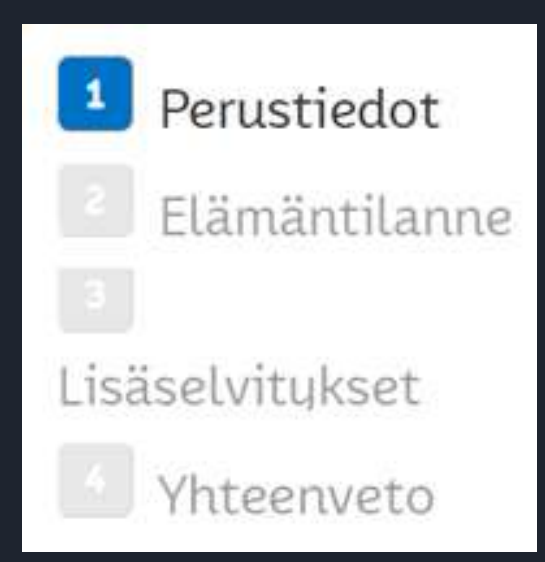

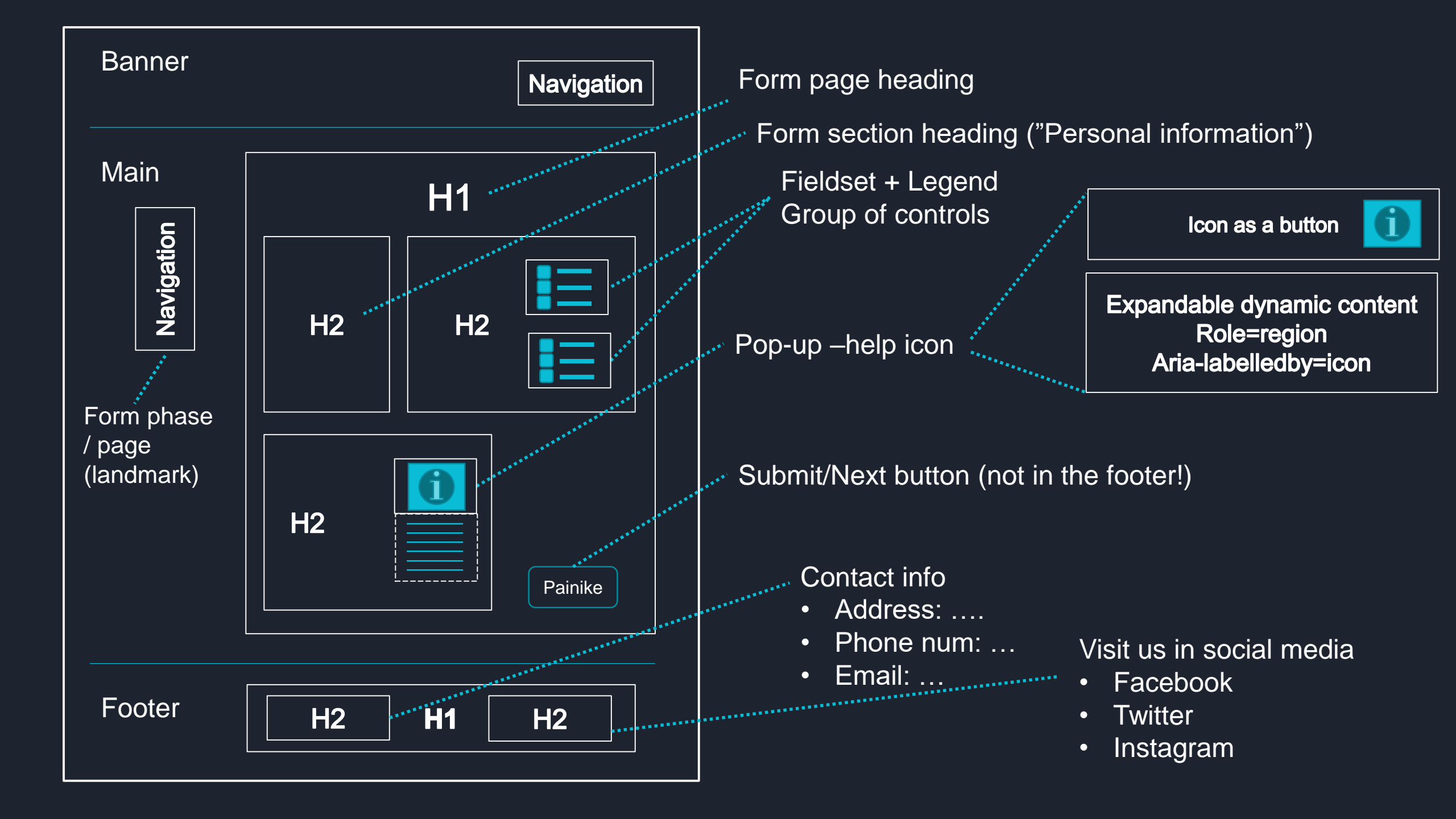

# Forms: Navigation order

### • Typical focus order

- Form navigation or progress → Form segment → H1 → Help section heading → Help section → Form section X heading → Control groups, from left to right, top to bottom; help resources available before the control → Next/submit button → Previous (and other) buttons.
- Pay attention to situations where content is added or removed dynamically from a form page
  - For instance, checking "I am currently employed full or part time" brings additional questions to a form.
  - New content should be added ahead of the present focus point
- Content that is part of the form should normally not be palced after the submit button
  - "I have read the..." checkbox before the button
  - Important "small print" also before the button or linked at from within the form

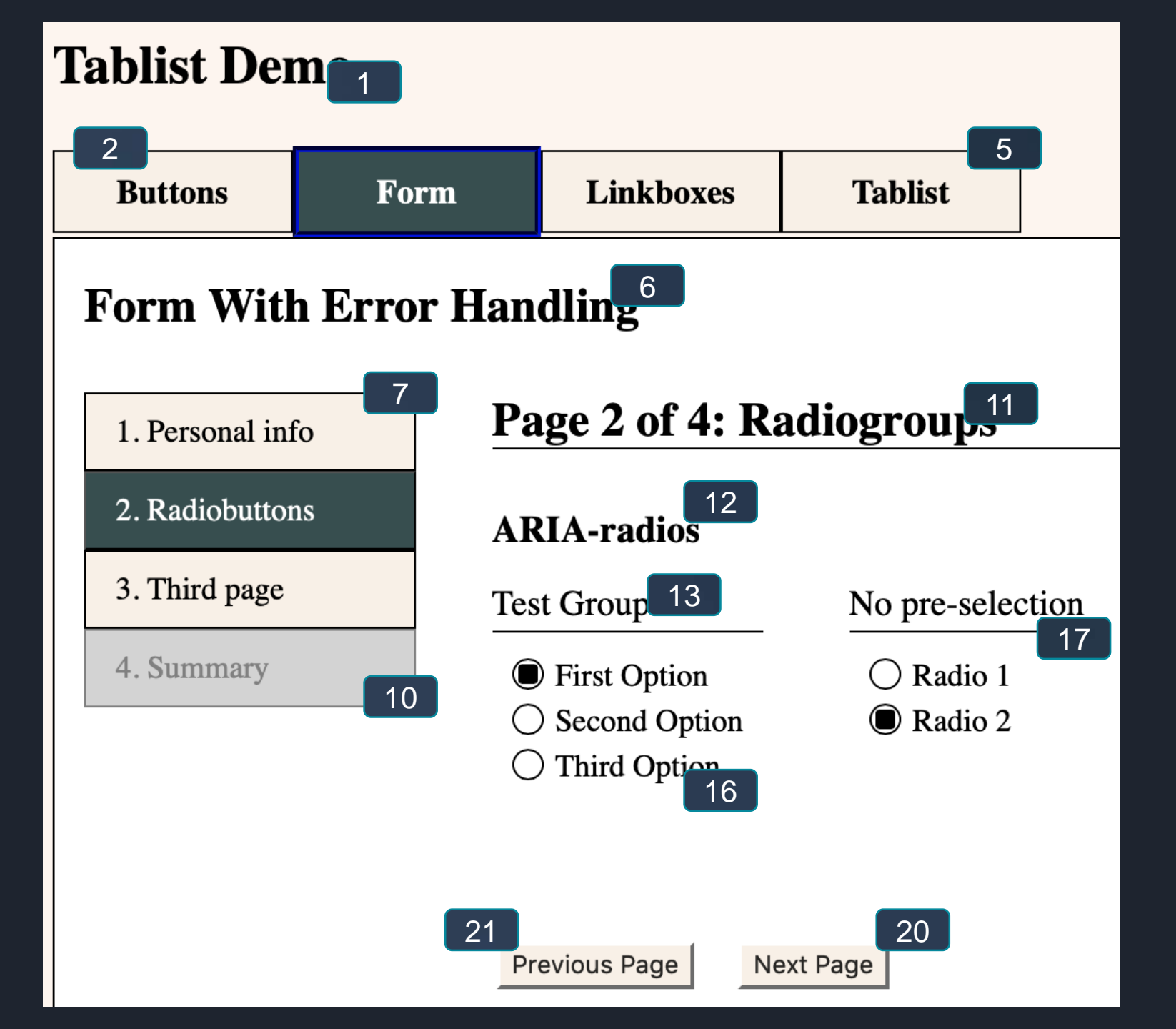

### Form With Error Handling

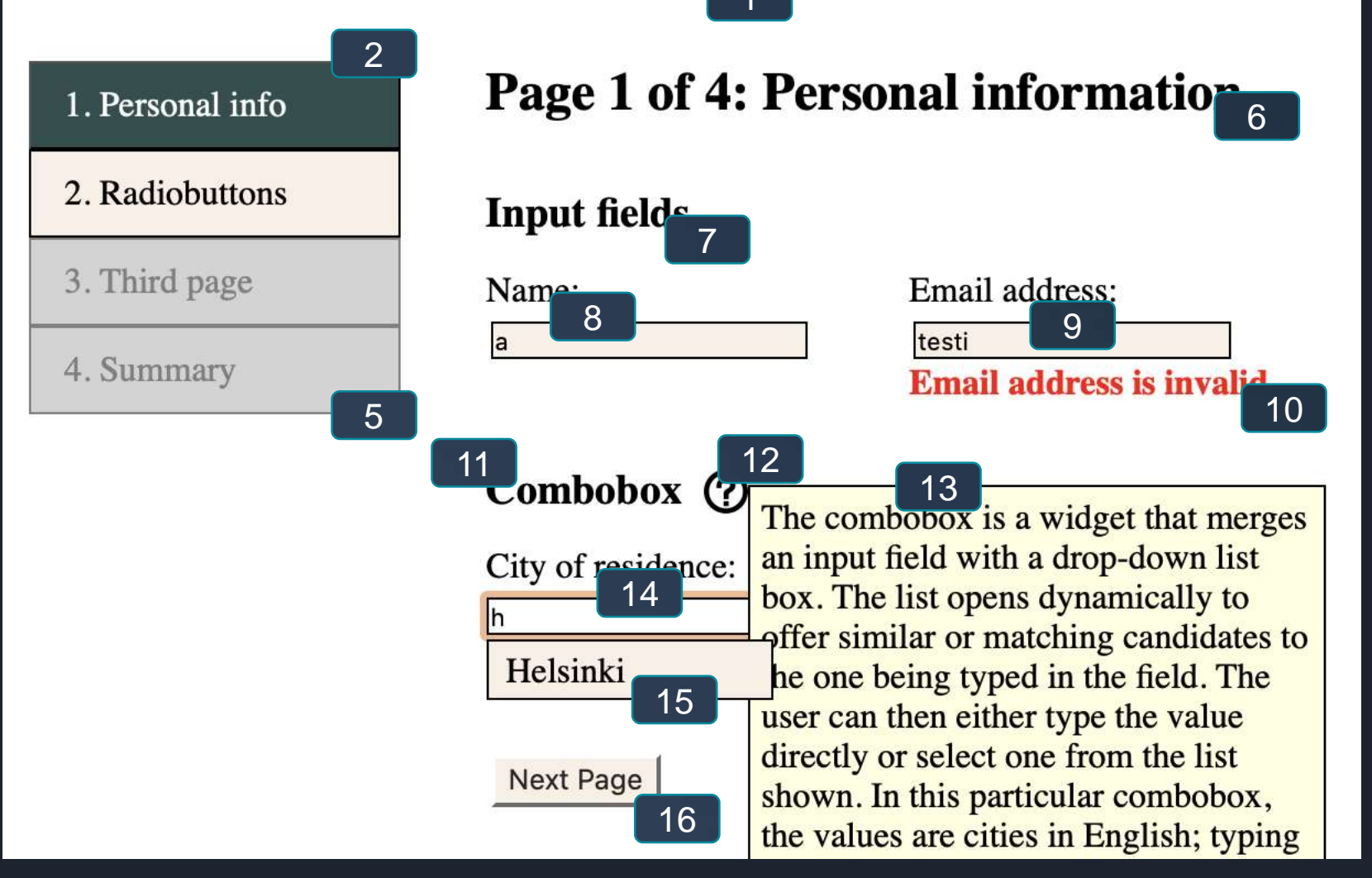

Elämäntilanne—lomakesivun avaaminen: Kohdistus voidaan siirtää suoraan Elämäntilanne otsikkoon koko sivun alun sijasta

| 1 Perustiedot     | Elämäntilanne                                           |                                             | 💡 Ongelmia lomakkeen toi | iminnassa? |
|-------------------|---------------------------------------------------------|---------------------------------------------|--------------------------|------------|
| 2 Elämäntilanne   | <b>Ohjeet kenttien täyttö</b><br>Pakollinen kenttä on m | <b>ön</b><br>erkitty punaisella tähdellä: * |                          | Sivu 2/4   |
| 3 Lisäselvitykset | Elämäntilanne                                           |                                             |                          |            |
| 4 Yhteenveto      | Hakija                                                  |                                             |                          |            |
|                   | Elämäntilanne                                           | * Hoitovapaalla (kotihoidontuki)            |                          |            |
|                   | Lyhyt kuvaus<br>nykyisestä<br>elämäntilanteesta         | Olen hoitovapaalla                          |                          |            |
|                   |                                                         | Maksimi 50 merkkiä                          |                          |            |
|                   | Puoliso                                                 |                                             |                          |            |
|                   | Elämäntilanne                                           | * Työssä                                    |                          |            |
|                   | Lyhyt kuvaus<br>nykyisestä<br>elämäntilanteesta         | Olen osa-aikatyössä                         |                          |            |
|                   |                                                         | Maksimi 50 merkkiä                          |                          |            |

Kohdistettu elementti poistetaan: Mihin selainkohdistus tulisi siirtää roskalaatikkopainikkeen aktivoinnin jälkeen?

Kotona asuvien alaikäisten lasten nimet ja henkilötunnukset

| Etunimi <sup>*</sup> Testi | Sukunimi <sup>*</sup> Henkilö         | Henkilötunnus * 111109A13 | 1H |
|----------------------------|---------------------------------------|---------------------------|----|
|                            |                                       |                           |    |
| Etunimi                    | Sukunimi                              | Henkilötunnus             | 1  |
| •                          |                                       |                           |    |
| Muiden samassa asunno      | ssa asuvien nimet ja henkilötunnukset | t                         |    |
| Etunimi                    | Sukunimi                              | Henkilötunnus             | Î  |
|                            |                                       |                           |    |

# **Error checking**

- Demo form: <u>http://tpesonen.net/Demo</u>
- WCAG 3.3.1 & 3.3.3: Error identification and Error suggestions
- If the form identifies errors in user input, the user must be informed
  - Where in the form the error is (a control, a group of interacting choices, etc.)
  - The error type or what the error situation entails (invalid value, missing value, etc.)
- The error must be observable non-visually
  - Use of colour alone insufficient
  - Asterisk (\*) without explanation insufficient
- The error message should not disappear unexpectedly
  - E.g. a pop-up that only briefly displays the error location is difficult to spot with assistive technology.

# **Error checking**

- Error checking can be
  - Static
  - Dynamic
  - Hybrid of static and dynamic
- Static: Errors are reported on a submission/page transition attempt → The user is precluded from advancing with the form till the errors are fixed
- Dynamic: Form controls check their input value immediately after or even during input and produce an error message → Submission possible only after no errors remain.
- Hybrid: Some errors may be checked in a static way while other issues, such as formatting, are checked immediately, dynamically

# Static error checking

• Error report / board printed in the beginning of the form/page

- Includes all the errors found in the form section
- Described with a heading + possibly a region
- Focus in transferred **automatically** from the button to the error report after a failed submission attempt
  - Target: Heading
- Errors are listed and written out clearly
- Each error is coupled with a link that points at the control or group whose input is causing the error
  - I.e. internal link

### **Form With Error Handling**

#### 1. Personal info

2. Radiobuttons

3. Third page

4. Summary

### **Page 1 of 4: Personal information**

#### **Input fields**

Name:

Email address: testi

Combobox ?

City of residence:

Suomi

Next Page

#### 1. Personal info

#### 2. Radiobuttons

3. Third page

4. Summary

### **Page 1 of 4: Personal information**

#### The form contains errors:

- Error 1: <u>Name must not be empty.</u>
- Error 2: Email address is invalid.
- Error 3: Invalid city of residence.

#### **Input fields**

Name:

Email address:

testi

Combobox 🕐

City of residence:

Suomi

Next Page

# **Dynamic error checking**

- User input is checked a) during or b) immediately after the input is completed
- Implementors need to be informed whether A or B applies.
  - A and B approaches call for different ARIA implementation techniques and navigation order issues that need to be accounted for.
- Error messages are printed in the control's immediate vicinity
  - Recommendation: Immediately after but before the next control
- Error messages remain visible till the control is re-focused or the error is amended
- Aria-live and role="alert" techniques should be applied
  - SC users receive a notification even as the error is not focused

### **Form With Error Handling**

| 1  | Dargor | 1   | info  |
|----|--------|-----|-------|
| 1. | Person | lai | iiiio |

2. Radiobuttons

3. Third page

4. Summary

### **Page 1 of 4: Personal information**

#### **Input fields**

Name:

Name must not be empty.

Email address:

testi

Email address is invalid.

Combobox ⑦ City of residence:

Next Page

# Combining the error checking modes

- A form may provide both static and dynamic checking
- Example: Some of the inputs are checked dynamically
  - Date format, social security number format, postal codes, etc.
  - But more complex dependencies between inputs (one input requires that another one is provided, too, or is in a specific format) are evaluated only on submission
  - Benefit: Aids the user in inputting correct data, and limits the number of static error messages as basic formatting issues need not be fixed later.
  - Befits most forms

### Aria—live

- Changes to a live region will be announced by a screen reader even when the region is not focused
- Aria live region is attributed a HTML tag (div, span, li, ...)
  - Assistive technology will monitor the region for changes
  - Developers can specify what type of changes the region records
  - The DOM can host multiple Live regions at a given time
- WCAG requirements (WCAG 4.1.3)
  - Only a region to which focus is **not transferred** needs a live region (is e.g. not a modal)
  - Live regions should only monitor **relevant** content changes
  - Routine/known content updates if made live regions will unnecessarily burden the user (News headlines carousel, "weathar now" frame, etc.)

### **Aria—live: Politeness**

- Sets up a live region
- Permanent, but has to be set prior to the first change to the region
- Aria-ive="politeness"
  - **Polite**: AT will notify the user when its synthesizer is free from other tasks  $\rightarrow$  queued
  - **Assertive**: AT will interrupt other tasks and speak out the announcement without delay. Use only when necessary.
  - Off: Live region inactivated  $\rightarrow$  Can be turned back on

```
<div class="MessageArea">

</div>
```

<div id="log" class="Log" role="region" aria-labelledby="h2\_log"
aria-live="polite"div>

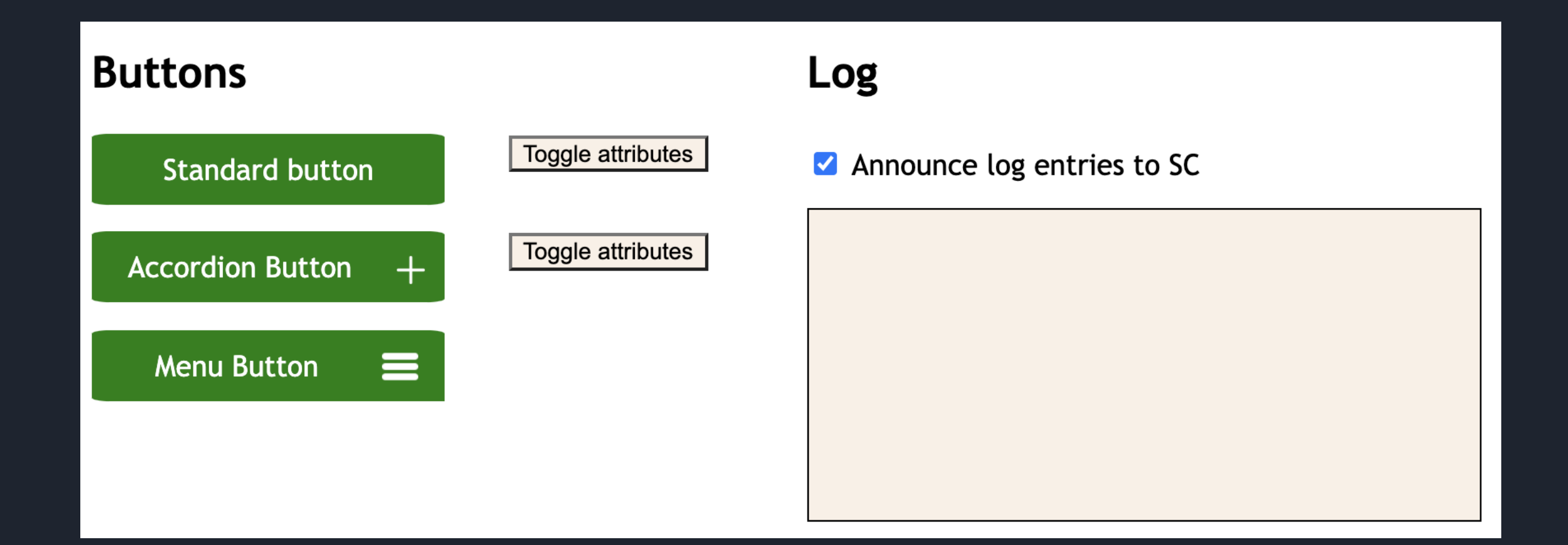

### Aria—live: Attributes

• Aria-relevant=[parameter list]:What changes should be heeded?

- Additions: Content that is added to the region
- Removals: Content that is removed from the region
- Text: Respond to textContent changes only
- All: Any kind of chnage
- Note: By default, aria live regions have aria-relevant="additions, text", so the attribute usually need not be set
- Aria-atomic=true/false: Is the entire region announced when a change occurs, or only the changed part of the region?
  - By default, aria-atomic="false"

Example: Should only the part of the string which indicates the number of results change (50), a screen reader would only announce "50", "35", etc. if aria-atomic="false" or aria-relevant="additions". Using aria-atomic="true", or combining the result + number into a single string, solves the problem.

<div class="..." aria-live="polite" aria-atomic="true">
<span>50</span><span>hakutulosta</span></div>

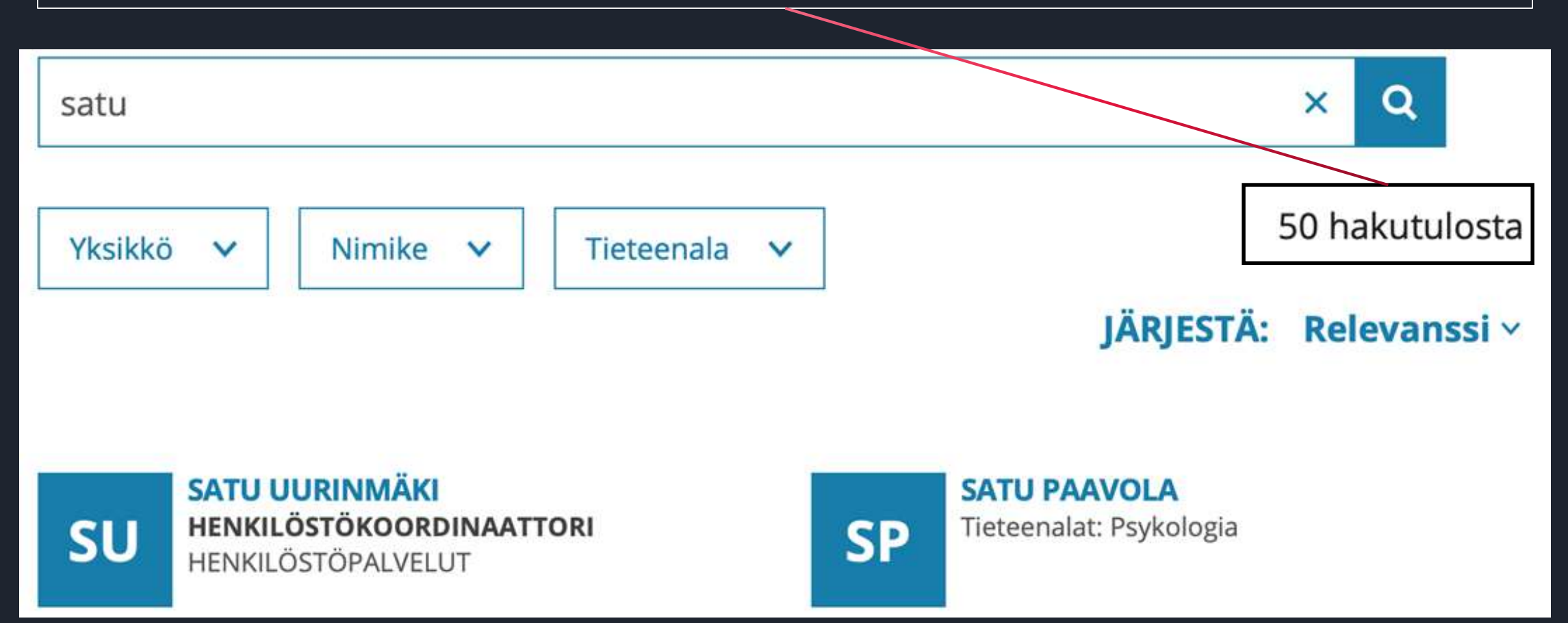

The combobox hosts a live region that is visually hidden. Beenfits:

- Combobox can provide SC with additional information that need not be exposed visually
- Example: "5 results found", "no results found", "Helsinki selected."

<div

</div>

Combobox creates and removes the live region on focus and blur events.  $\bullet$ 

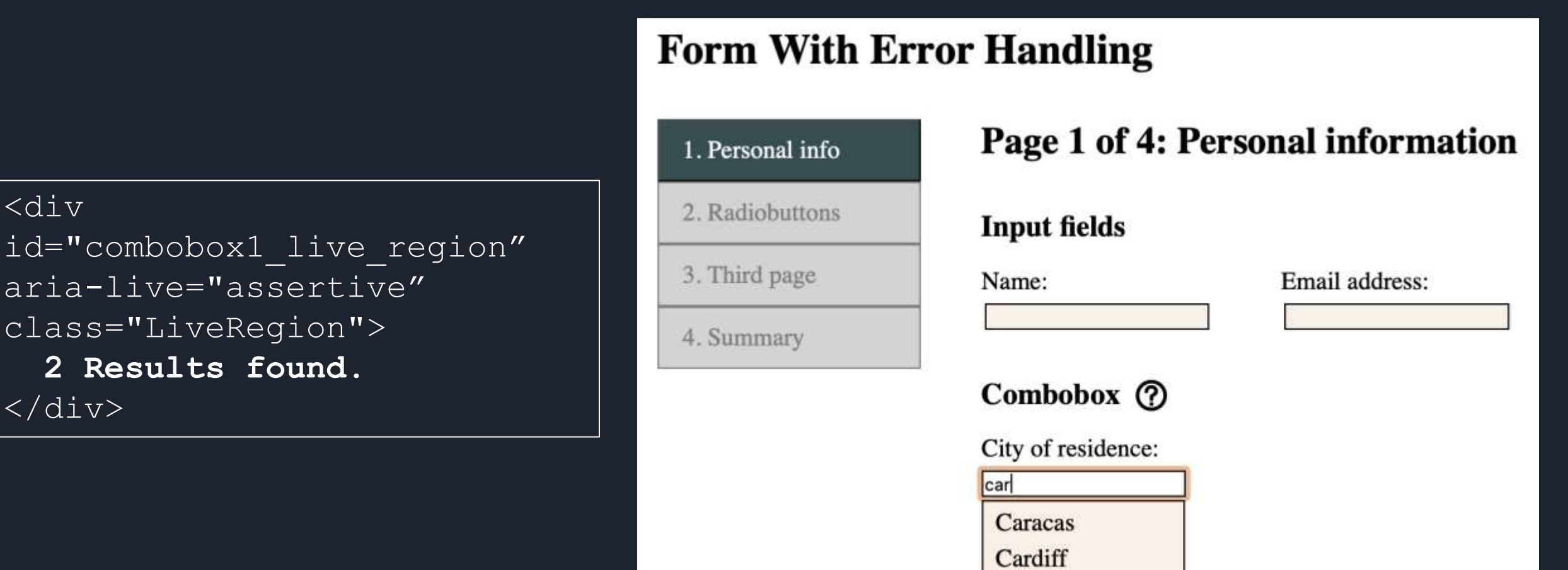

Next Page

# Aria-current (WCAG 1.3.1)

• When a UI element signals by its visual style that it corresponds to a present or active status, aria-current can pass the same information to assistive tecnology (WCAG 1.3.1 Info and Relationships)

### • Aria-current=

- "page": breadcrumb current page, navigation menu current page, ...
- "step": presently open/active phase in a process. E.g. form step, wizard step, etc.
- "date": current date (not necessarily currently selected date)
- "time": current time
- "true"/"false": generic "current" status, or none.

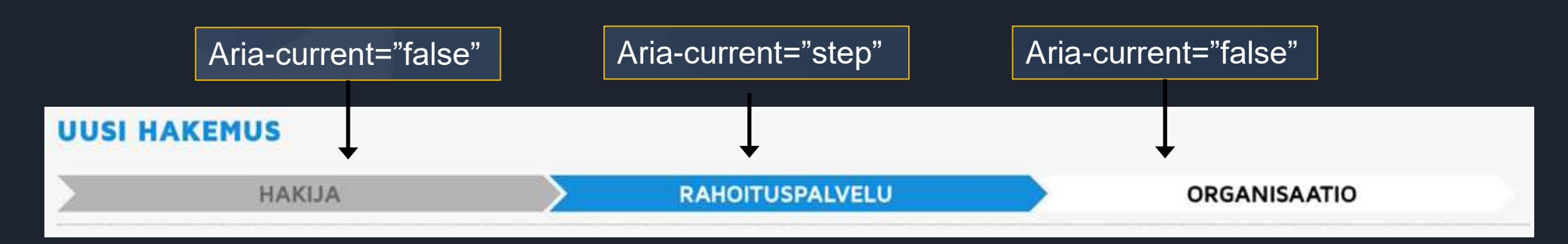

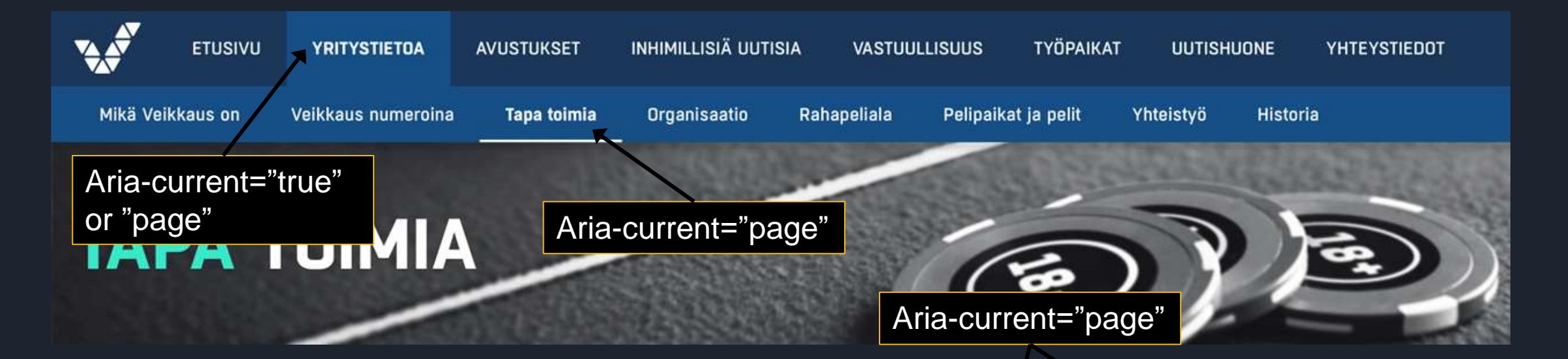

Arvioi tilanteesi

Päivystyspisteet

**Turun alueen** 

yhteispäivystys

Loimaan päivystys

Asiointi päivystyksessä

Asiakkaille ja läheisille

kiireellisyys

#### Aika ja päivämäärä

|    | ma | ti | ke | to | pe | la | su |  |
|----|----|----|----|----|----|----|----|--|
| 22 | 27 | 28 | 29 | 30 | 31 | 1  | 2  |  |
| 23 | 3  | 4  | 5  | 6  | 7  | 8  | 9  |  |
| 24 | 10 | 11 | 12 | 13 | 14 | 15 | 16 |  |
| 25 | 17 | 18 | 19 | 20 | 21 | 22 | 23 |  |
| 26 | 24 | 25 | 26 | 27 | 28 | 29 | 30 |  |

### Etusivu > Päivystys > Päivystyspisteet Päivystyspisteet

#### Turku >

Tyks, T-sairaala, Savitehtaankatu 1, Turku Puh. 02 313 8800

#### Loimaa >

Seppälänkatu 15-17, 32200 Loimaa Puh. 02 313 8800

#### Salo >

Sairaalantie 9, 24130 Salo

#### Aria-pressed="true"

# Aria yhteenveto: Valitun tilan osoittaminen

- Aria-selected
  - Role="tab" (sisältyy role="tablist"—elementtiin)
  - Role="option" (sisältyy role="listbox"—elementtiin, joka vastaa HTML Select—tägiä)
- Aria-checked
  - Role="checkbox"
  - Role="radio"
- Aria-current
  - Vallitseva sivukonteksti
- Aria-pressed
  - Role="button" (kytkinpainike, toggle—button)
- Aria-expanded
  - Role="button" (haitari, valikko)
- Aria-label="Vapaamuotoinen kuvaus, jos vakiomuotoinen tila-attribuutti ei sovellu"